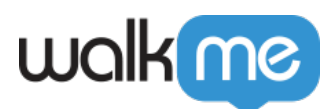

# About the Workstation Notification Center

## Brief Overview

The Notification Center lets you create a list of Notifications (ShoutOuts) to be displayed for your users.

- Notifications will be displayed as a priority on screen, this means that it will not be overlapped by other applications open on the Desktop, but will be displayed on the topmost layer
- Notifications can be segmented per user type, department, etc.
- Notifications can also contain action buttons such as read confirmation and start a Smart Walk-Thru
- Activation rules can set the Notification to repeat periodically until a certain action is performed

Please note:

- Notifications won't appear in preview mode
- When adding images make sure that the resolution does not exceed 1920X1280

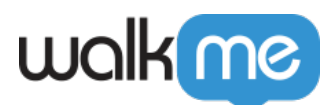

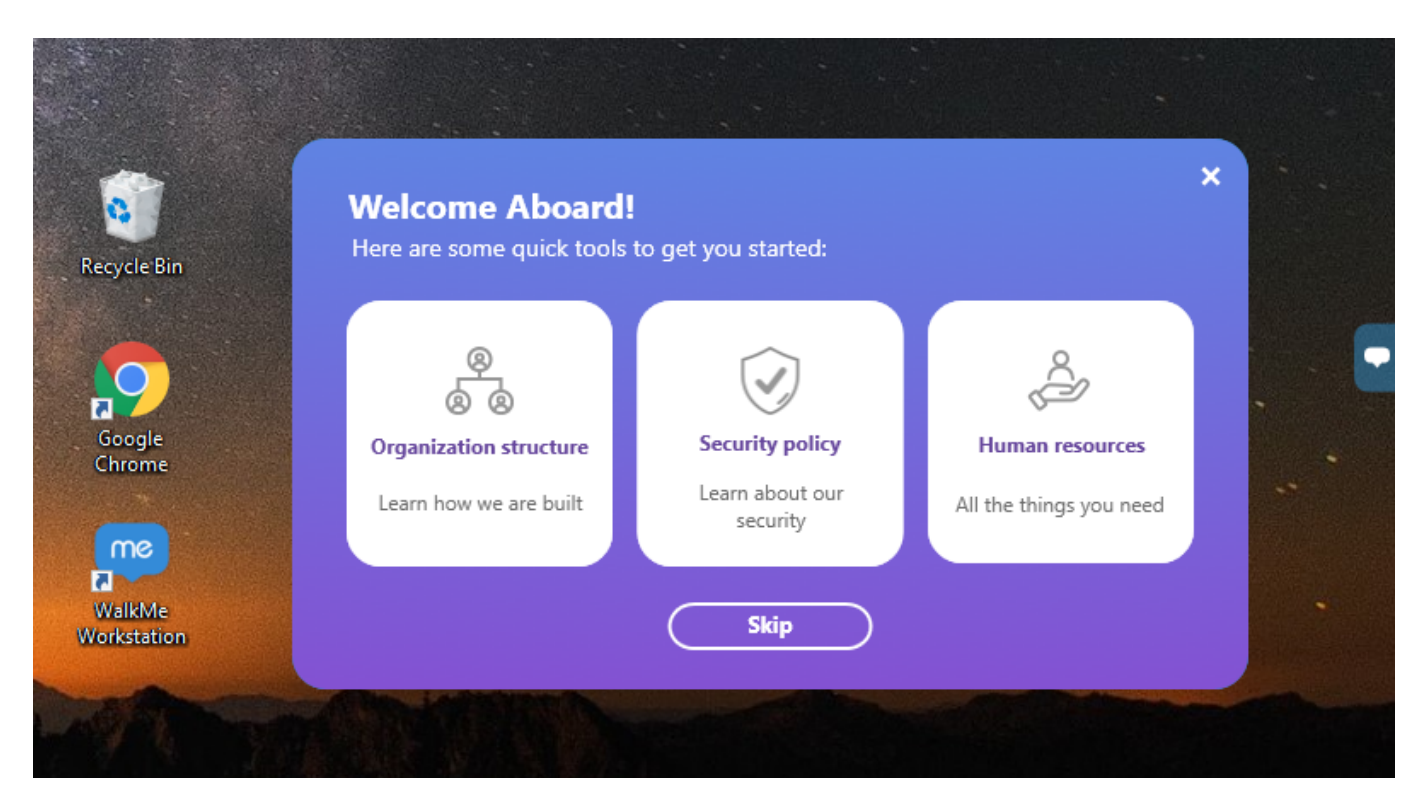

The active Notification list appears in the Desktop Widget in a separate tab from your other Walk-Thrus, Resources, and Shuttles.

Access it by clicking on the bell icon in the top right-hand corner:-

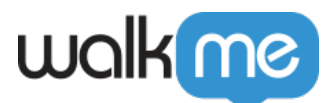

| C Search                                        |         |
|-------------------------------------------------|---------|
| Help 🏾 💦 Employee Onboarding                    | ☆ Demos |
| NEWEST NOTIFICATIONS                            |         |
| Working from home tips 29.4.2020   11:33PM      |         |
| Boosting your immune system 29.4.2020   11:50PM |         |

### Use Cases

Put important notifications right on the employee's desktop.

#### **Announcements:**

- Announce events and office schedules
- Promote new features, events, or premium services
- Prompt employees to complete assigned tasks
- Announce (and ask confirmation of) company policies (e.g. yearly 'open enrollment')

#### **Reminders:**

• Remind trial users of time remaining in their free trial account

#### **Inform Users:**

- Direct users to the support portal
- Inform users of upcoming site maintenance or downtime

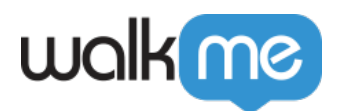

### Adding Notifications to the Notification Center

- 1. Notifications are a type of ShoutOut. To create a new one, select ShoutOuts from the Main Editor page
- 2. Alternatively, click the orange plus icon, then select ShoutOuts
- 3. Select Notification
- 4. Select Theme from the gallery:

| Notification Theme Gallery |                                                                                                    |                                                                                                    |                                                                     |
|----------------------------|----------------------------------------------------------------------------------------------------|----------------------------------------------------------------------------------------------------|---------------------------------------------------------------------|
|                            | Select a theme and begin customizing it Limitatio                                                                                                    | 15                                                                                                    |                                                                     |
|                            | Bann tempane                                                                                                    | K     Couplet     Couplet     Couplet     Couplet                                                                                                    |                                                                     |
|                            | Blank Template                                                                                                    | Performance Review                                                                                                    | New Feature Available                                               |
|                            | Fundamentaria<br>Fundamentaria<br>Harrisona<br>Harrisona<br>Har | €<br>Caracterization<br>Caracterization<br>Ca | Maxanan     2       Texture and and and and and and and and and and |
|                            | Corona Update                                                                                                    | New Feature - White                                                                                                    | New employee onboarding                                             |
|                            | The second second secon                                                                                                    |                                                                                                    |                                                                     |
|                            |                                                                                                    |                                                                                                    | Western Arrestern and deliver                                       |

5. Edit your Notification using the <u>Visual Editor</u> and then click Next:

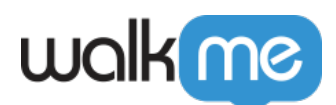

| wokmo                                             |                                                                            | - ×                         |
|---------------------------------------------------|----------------------------------------------------------------------------|-----------------------------|
| ← Untitled Notification                           |                                                                            | Feedback (0, 100%) - In cal |
| OBJECTS                                           |                                                                            |                             |
| Canvas Style                                      | Welcome Aboard1 X Here are some quick tools to get you started:            |                             |
| Conerradus 20 px<br>CLOSE<br>BUTTON<br>Appearance | Cryanization structure<br>Learn how we are built<br>Learn how we are built |                             |
| SCREEN Text direction Left to right               | Skip                                                                       |                             |
| SZE 6<br>POJITON                                  |                                                                            |                             |
|                                                   |                                                                            |                             |
|                                                   | Design Segmentation Goals                                                  | Close Next                  |

- 6. In the Notification Settings, you are able to adjust segmentation if needed and set the appearance rate:
  - Immediately Notification expires 30 days after being published
  - $\circ~\mbox{Custom}$  The Notification will display according to your custom settings

| Notification Settings |                                                       |  |  |  |
|-----------------------|-------------------------------------------------------|--|--|--|
| Engagement            | E <b>ngagement</b><br>Audience                        |  |  |  |
|                       | Select a Segment   Or Set a Rule  Delivery            |  |  |  |
|                       | Appear in Notification Center only    Immediately     |  |  |  |
|                       | Starts 05/03/2020 18:25 Ends 06/04/2020 18:25 (GMT+3) |  |  |  |
|                       | Repeating Once 🗸                                      |  |  |  |
|                       | Once                                                  |  |  |  |
|                       | Daily<br>Weekly                                       |  |  |  |
|                       | Cancel Done                                           |  |  |  |

7. Click on the green Send button at the bottom right of the screen and publish to the desired environment:

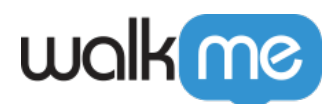

| wakmo                |                                                                                                    |                                                                                                    |  | - × |
|----------------------|----------------------------------------------------------------------------------------------------|----------------------------------------------------------------------------------------------------|--|-----|
| ← Un                 |                                                                                                    | Your work has been successfully saved                                                                                                    |  |     |
| CONTRACTOR           | Carves Style File Carves Style File Carves Styl | Publish to     Publish to     Voire about to publish the following items Please review     • 1 nem   • 0 cload stering=     • 1 nem     • 0 cload stering=     • 1 nem     • 0 cload stering=     • 1 nem     • 0 cload stering=     • 1 nem     • 1 nem     < |  |     |
|                      |                                                                                                    |                                                                                                    |  |     |
| <ul> <li>₹</li></ul> |                                                                                                    | Design Segmentation Goals                                                                                                    |  |     |

To Edit your widget colors and style see the article <u>What is the Desktop Widget and how is it used</u>

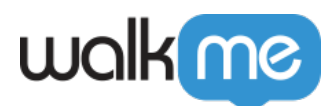

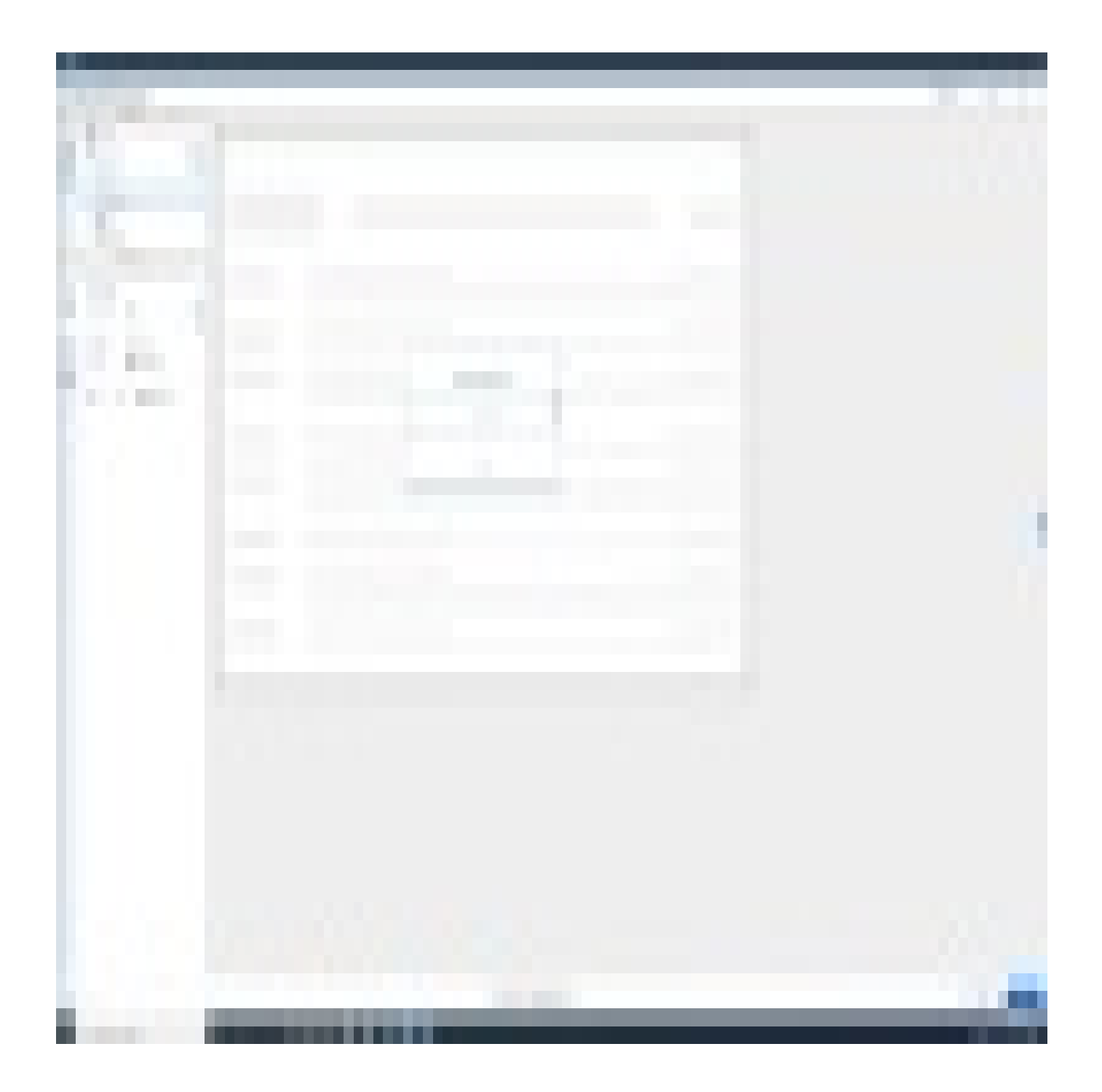